- 1. Verify those assessments are in locked status. Signatures will only appear on "Locked" assessments.
- 2. Verify your signature has been properly saved in the system.

**BarnestormOffice** - Go to **Codes** > **Security** > **Employee Signatures**. If your signature is not there, enter it and hit **Save**. **OR** 

**Barnestorm POC** - Go to **My Signature** tab. If your signature is not there, enter it and hit **Save**. Be sure to sync, to update the main system.

3. "My signature is already there" - Try re-entering your signature in the rectangular box and hit **Save**. If using POC, don't forget to sync to update the main system.

If these tips do not resolve your issue, please send an email to Barnestorm Support: customersupport@barnestorm.com.

## Knowledgebase

http://kb.barnestorm.biz/KnowledgebaseArticle51109.aspx